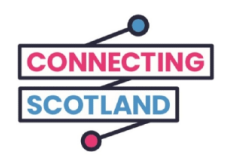

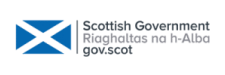

# Вот ваш новый планшет

Вы можете использовать прилагаемое руководство, чтобы установить ваш новый планшет.

Если вы никогда раньше не использовали планшет, не переживайте, ваш цифровой помощник поможет вам установить его и начать использовать.

Они также помогут вам сделать онлайн то, что вам нужно. Например:

- Установить видео-звонки, чтобы вы общались с друзьями и семьей
- Заказывать продукты
- Быть в курсе новостей и текущих событий

Ваш планшет и доступ в интернет бесплатные, поэтому вам ничего не надо платить за их использование.

Получите больше поддержки о том, как использовать устройство, и полезную информацию о том, как начать работу онлайн по адресу <u>start.connecting.scot</u>

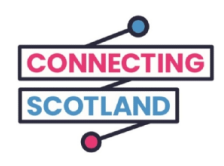

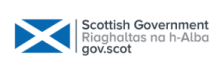

# Как установить ваш планшет

Когда вы включаете ваш планшет, он покажет вам на экране все шаги.

Это руководство также описывает все шаг за шагом. Если вам нужна помощь или вы хотите задать вопрос, звоните по 0800 107 6285 в любое время, чтобы связаться со службой поддержки Apple.

Прежде чем начать, убедитесь, что ваш мобильный Wi-Fi включен.

Мы подготовили руководство, чтобы помочь вам установить ваши мобильные Wi-Fi устройства.

### Шаг 1

Нажмите и удерживайте кнопку включения (сбоку сверху) до тех пор, пока не увидите логотип Apple на экране.

| Top butto | on |  |
|-----------|----|--|
|           |    |  |
|           |    |  |
|           |    |  |
|           |    |  |

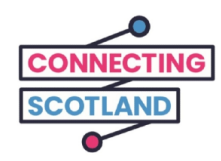

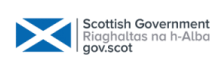

Scvo

[Описание изображения: графическое изображение белого планшета с 'Top Button', которое показывает вам, как включать ваш планшет].

Когда вы увидете 'Hello' на разных языках, нажмите кнопку 'Старт', чтобы начать. Эта круглая кнопка находиться спереди планшета.

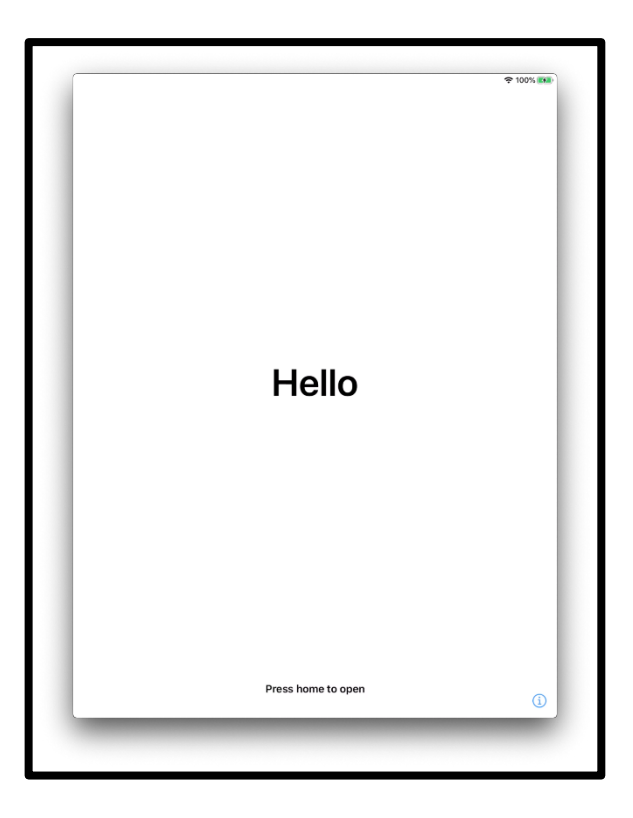

[Описание изображения: графическое изображение экрана планшета, на котором говорится 'Hello'. Внизу посередине надпись, которая читается 'Нажмите старт, чтобы открыть'].

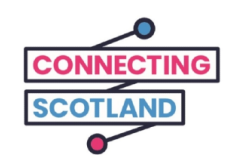

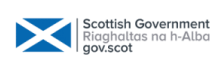

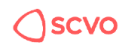

Выберите ваш язык.

|            |   | <b>奈</b> 100% <b>■</b> |
|------------|---|------------------------|
|            |   |                        |
|            |   |                        |
|            |   |                        |
| English    | > |                        |
| Français   | > |                        |
| Deutsch    | > |                        |
| 简体中文       | > |                        |
| 繁體中文       | > |                        |
| 日本語        | > |                        |
| Español    | > |                        |
| Русский    | > |                        |
| Português  | > |                        |
| Italiano   | > |                        |
| 한국어        | > |                        |
| Türkçe     | > |                        |
| Nederlands | > |                        |
| العربية    | > |                        |
|            |   |                        |

[Описание изображения: графическое изображение экрана планшета, на котором перечисляются языки].

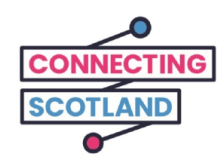

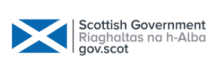

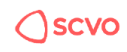

Выберите вашу страну или регион.

| Select Your Country o      | r Region |
|----------------------------|----------|
|                            |          |
| United Kingdom             | >        |
| MORE COUNTRIES AND REGIONS |          |
| Afghanistan                | >        |
| Åland Islands              | >        |
| Albania                    | >        |
| Algeria                    | >        |
| American Samoa             | >        |
| Andorra                    | >        |
| Angola                     | >        |
| Anguilla                   | >        |
| Antarctica                 | >        |

[Описание изображения: графическое изображение экрана планшета, на котором написано 'Выберите вашу страну или регион'. 'Великобритания' находиться вверху списка].

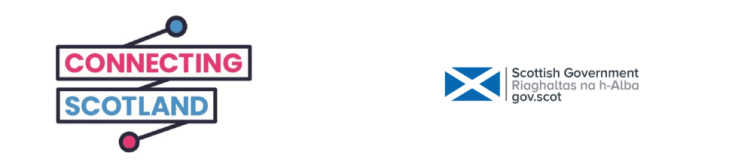

#### Scvo

# Шаг 2

Быстрое начало поможет вам установить ваш новый планшет с другого устройства.

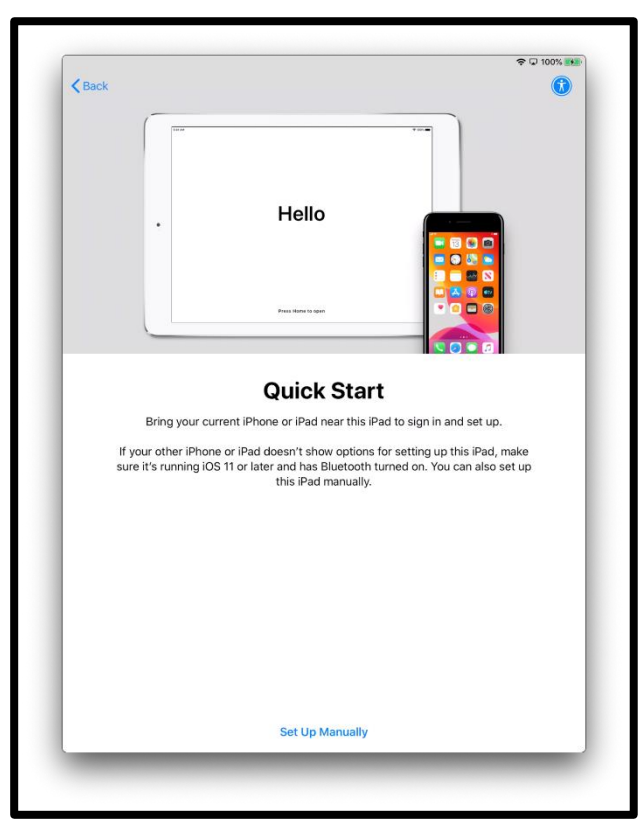

[Описание изображения: графическое изображение экрана планшета, на котором написано 'Hello' (Привет). За ним идет 'Быстрый старт', 'Принесите ваш старый iPhone или планшет поближе, чтобы зарегистрироваться и пройти установку. Если ваш другой iPhone или планшет не показывает варианта установить этот планшет, убедитесь, что он использует iOS 11 или более поздние версии и у него включен Bluetooth. Вы также можете провести установку этого планшета вручную].

Если у вас нет другого устройства, выберите 'Установить вручную', чтобы продолжить.

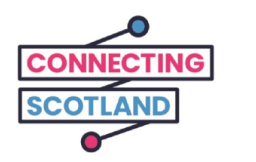

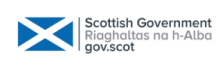

### Шаг З

Вам нужно подключиться к сети Wi-Fi, чтобы провести установку вашего устройства. Сеть Wi-Fi соединяет ваш планшет с сетью Интернет.

Нажмите на сеть Wi-Fi, которую хотите использовать.

Network – это название мобильной сети Wi-Fi, которая работает с вашим планшетом.

Оно будет на этикетке сбоку мобильной коробки Wi-Fi.

| Back |                                                                          | ÷          | 00% |
|------|--------------------------------------------------------------------------|------------|-----|
|      | Choose a Wi-Fi Netw                                                      | ork        |     |
|      | Look for your WiFi name here                                             | ₽ ବ        |     |
|      |                                                                          | - ₹        |     |
|      |                                                                          | ę          |     |
|      |                                                                          | <b>₽</b> 奈 |     |
|      |                                                                          | ê          |     |
|      | Choose Another Network                                                   |            |     |
| C    | Connect to Mac or PC                                                     |            |     |
| S    | et up your iPad using a Mac or PC if your Wi-Fi network is not available |            |     |
|      |                                                                          |            |     |
|      |                                                                          |            |     |
|      |                                                                          |            |     |
|      |                                                                          |            |     |

[Описание изображения: графическое изображение экрана планшета, на котором написано 'Выберите сеть Wi-Fi'].

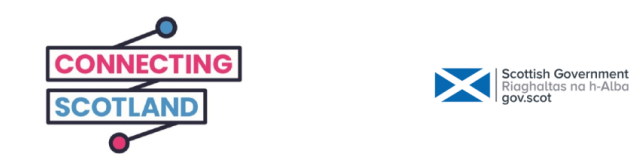

**⊘scvo** 

Введите пароль к вашему мобильному Wi-Fi устройству. Он будет сбоку коробки мобильных устройств.

| Cancel                      | Enter Password                                 | Join |  |
|-----------------------------|------------------------------------------------|------|--|
|                             |                                                |      |  |
| Password                    |                                                |      |  |
|                             |                                                |      |  |
|                             |                                                | •    |  |
| and a state                 |                                                | ÷    |  |
|                             |                                                | ę    |  |
|                             |                                                |      |  |
|                             |                                                |      |  |
|                             |                                                | ÷    |  |
|                             |                                                |      |  |
|                             |                                                |      |  |
| Connect to Mac or PC        | :                                              |      |  |
| Set up your iPad using a Ma | c or PC if your Wi-Fi network is not available |      |  |
|                             |                                                |      |  |
|                             |                                                |      |  |
|                             |                                                |      |  |
|                             |                                                |      |  |
|                             |                                                |      |  |

[Описание изображения: графическое изображение экрана планшета, на котором написано 'Введите ваш пароль'].

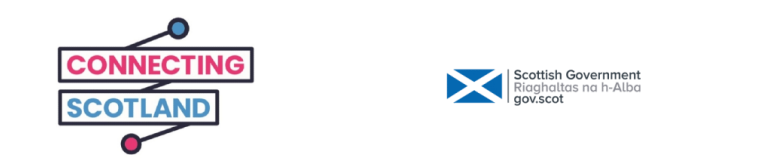

Голубая галочка означает, что вы уже подключены к Интернету.

| Choose a Wi-Fi Network<br><sup>▲</sup> र<br>✓ The tick means you are connected<br><sup>▲</sup> र<br><sup>▲</sup> र<br><sup>▲</sup> र<br><sup>▲</sup> र<br><sup>▲</sup> र<br><sup>▲</sup> र                                                                                                    | <b>&lt;</b> Back |                                    | ≂ © 100% ⊯a    |
|----------------------------------------------------------------------------------------------------|------------------|------------------------------------|----------------|
| Choose a Wi-Fi Network<br><sup>▲</sup> <sup>←</sup><br><sup>✓</sup> The tick means you are connected<br><sup>▲</sup> <sup>←</sup><br><sup>▲</sup> <sup>←</sup><br><sup>▲</sup> <sup>←</sup><br><sup>▲</sup> <sup>←</sup><br><sup>▲</sup> <sup>←</sup><br><sup>▲</sup> <sup>←</sup><br><sup>▲</sup> <sup>←</sup> |                  |                                    |                |
| a ≈<br>✓ The tick means you are connected a ≈<br>≈<br>a ≈<br>a ≈<br>Loose Another Network                                                                                                    |                  | Choose a Wi-Fi Netw                | ork            |
| ✓ The tick means you are connected                                                                                                    |                  |                                    | ₽ 奈            |
| ি<br>এ ক<br>Choose Another Network                                                                                                    | ×                | / The tick means you are connected | ê <del>ç</del> |
| ê 중<br>ê 중<br>Choose Another Network                                                                                                    |                  |                                    | ę              |
| € 🗢                                                                                                    |                  |                                    | ê <del>ç</del> |
| Choose Another Network                                                                                                    |                  |                                    | ₽ 奈            |
|                                                                                                    |                  | Choose Another Network             |                |
|                                                                                                    |                  |                                    |                |
|                                                                                                    |                  |                                    |                |
|                                                                                                    |                  |                                    |                |
|                                                                                                    |                  |                                    |                |
|                                                                                                    |                  |                                    |                |
|                                                                                                    |                  |                                    |                |

[Описание изображения: графическое изображение экрана планшета, на котором написано 'Выберите сеть Wi-Fi''].

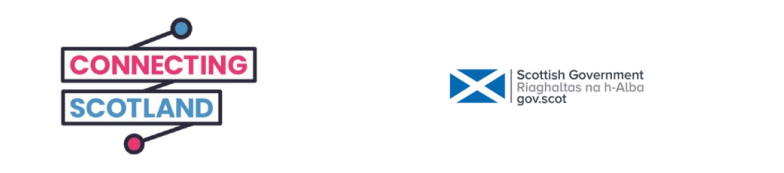

Scvo

### Шаг 4

Нажмите 'Дополнительная информация', чтобы узнать больше об информации и конфиденциальности.

Или нажмите 'Дальше'.

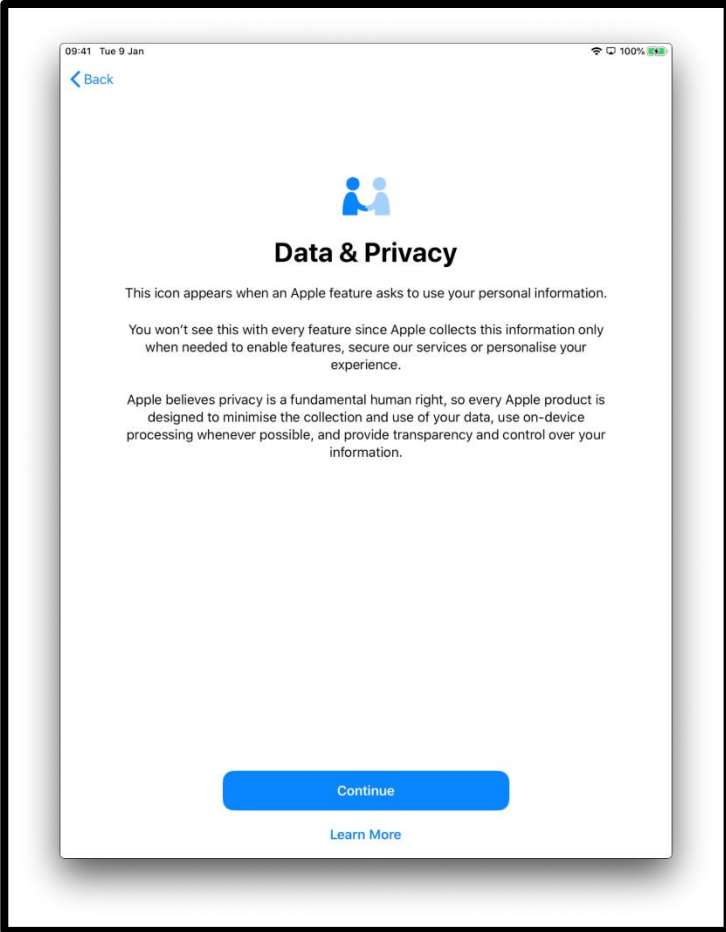

[Описание изображения: графическое изображение экрана планшета, которое говорит 'Данные и конфиденциальность'. Этот значок появляется, когда компонент Apple просит использовать вашу личную информацию. Нажмите голубую кнопку "Дальше", которая находится в центре экрана внизу.]

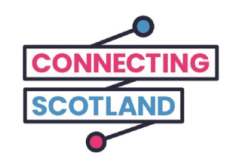

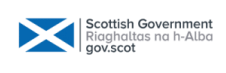

# Шаг 5

Использование входа по отпечатку пальца означает, что вы можете использовать ваш отпечаток пальца, чтобы открыть ваш планшет. Если вы хотели бы использовать эту возможность, нажмите 'Дальше', и следуйте инструкциям.

Если вы выберите 'Установить вход по отпечатку пальца позже', вас переспросят, уверены ли вы. Выберите 'Не использовать', чтобы продолжить.

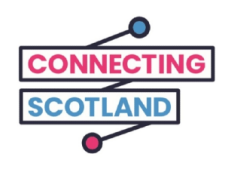

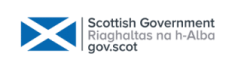

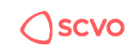

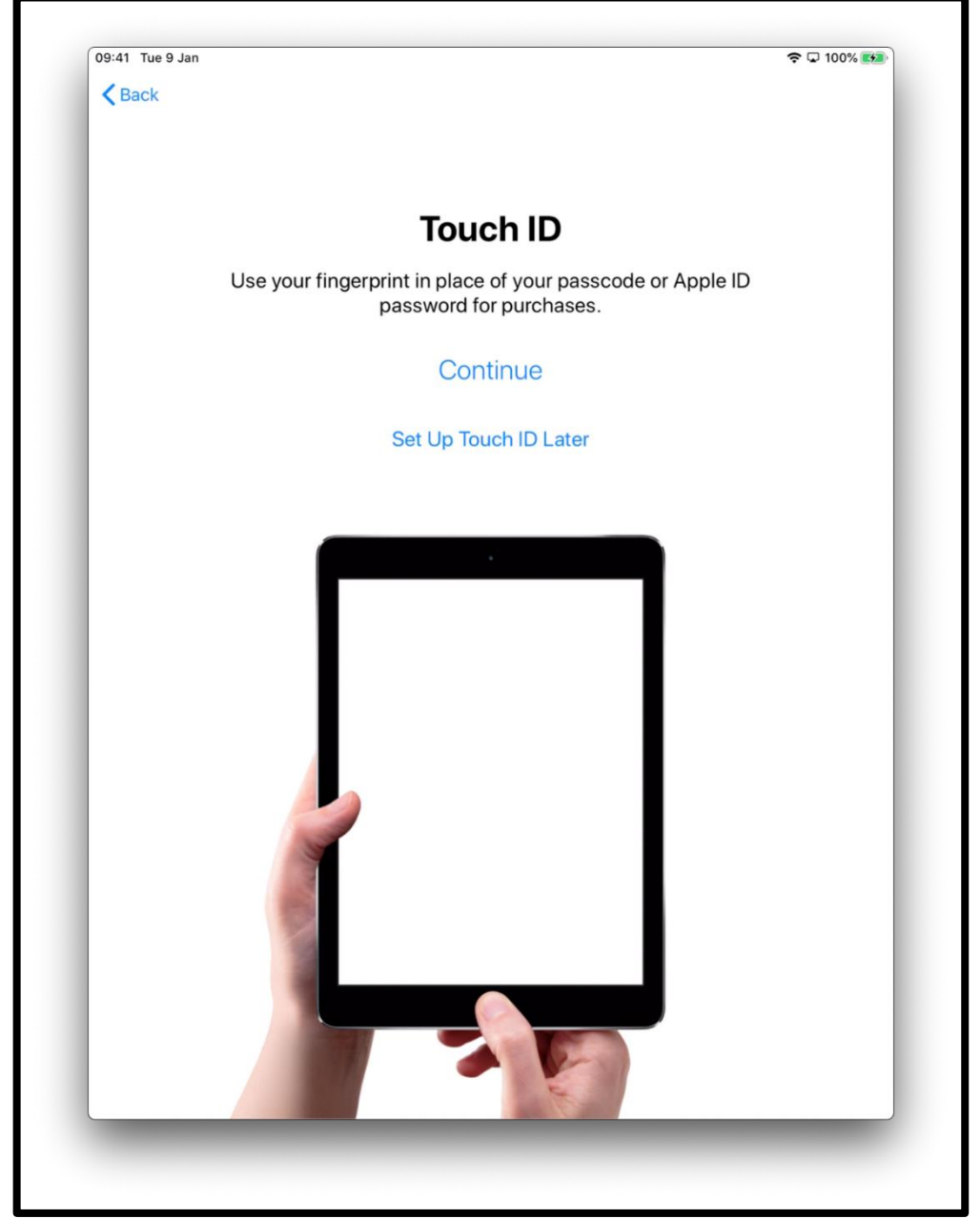

[Описание изображения: графическое изображение экрана планшета, на котором написано 'Вход по отпечатку пальца'. Используйте отпечаток вашего пальца вместо пароля к устройству или пароля Apple для покупок. Нажмите голубую кнопку "Дальше", которая находится в центре экрана].

Или вы можете установить 6-значный пароль, чтобы помочь защитить вашу информацию.

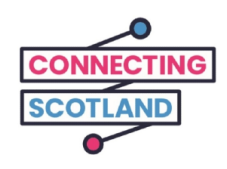

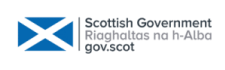

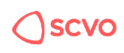

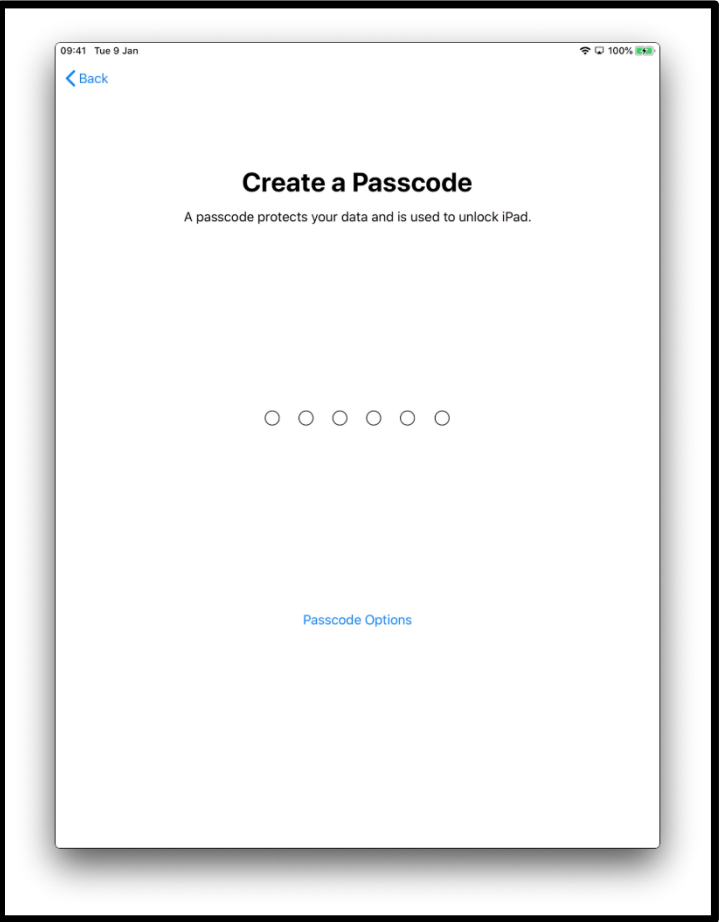

[Описание изображения: графическое изображение экрана планшета, на котором написано 'Создайте пароль'. Пароль защищает ваши данные и используется, чтобы разблокировать планшет].

Нажмите 'Варианты пароля', если хотели бы:

- 4-значный пароль
- пароль, который вы создадите сами
- никакого пароля

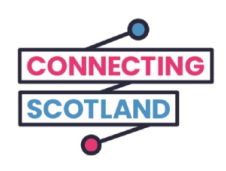

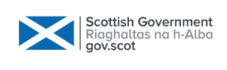

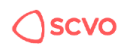

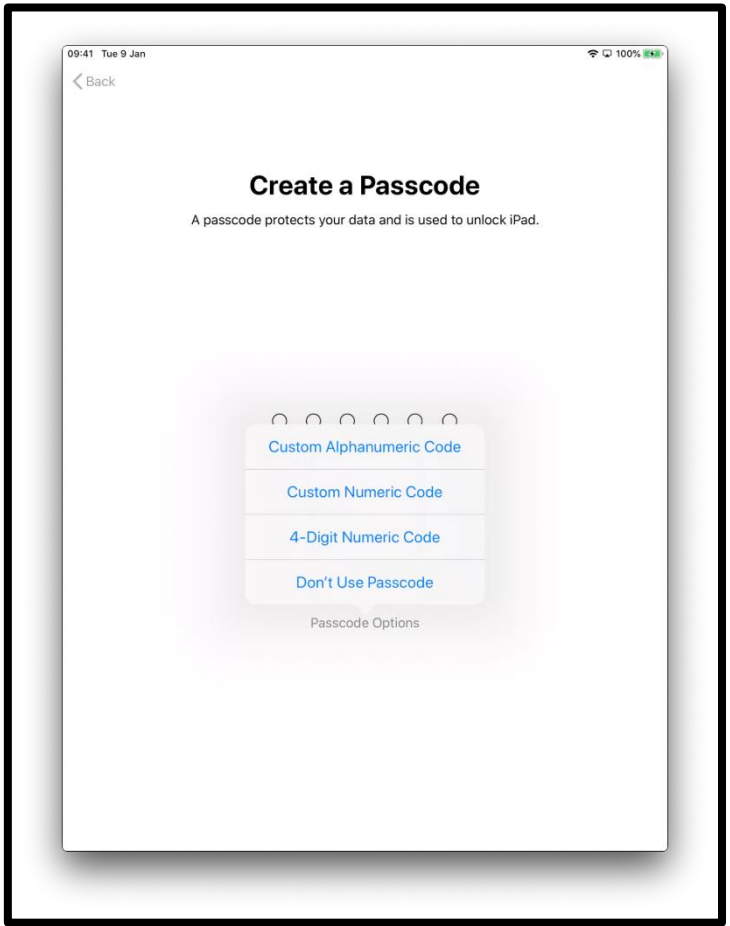

[Описание изображения: графическое изображение экрана планшета, на котором говорится 'Создайте пароль'. Пароль защищает ваши данные и используется, чтобы разблокировать ваш планшет].

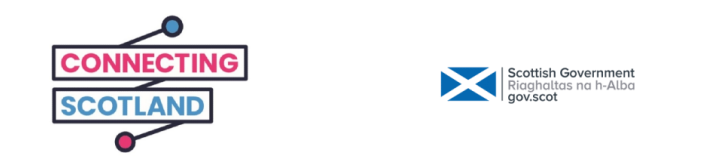

### Шаг 6

Вы можете восстановить или перенести ваши данные со старого планшета на ваш новый планшет.

Если у вас нет данных для переноса, или старого устройства, нажмите 'Не переносить приложения и данные'.

| 09:41 Tue 9 Jan                               | 🗢 🖵 100% 💽    |
|-----------------------------------------------|---------------|
| Back                                          |               |
|                                               |               |
| Apps & Data                                   |               |
| Choose how you want to transfer apps and data | to this iPad. |
| Restore from iCloud Backup                    | >             |
| Restore from Mac or PC                        | >             |
| Move Data from Android                        | >             |
| Don't Transfer Apps & Data                    | >             |
|                                               |               |
|                                               |               |
|                                               |               |
|                                               |               |
|                                               |               |
|                                               |               |
|                                               |               |
|                                               |               |
|                                               |               |

[Описание изображения: графическое изображение экрана планшета, где говориться 'Приложения и данные'. Выберите, как вы хотели бы перенести приложения и данные на этот планшет].

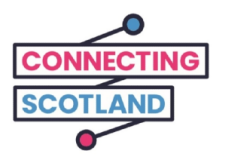

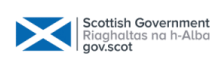

# Шаг 7

Ваша учетная запись Apple ID – это аккаунт, который вы используете, чтобы:

- получить поддержку от службы поддержки AppleCare, если что-то случиться с вашим планшетом
- покупать музыку, фильмы и телепередачи из маркета iTunes Store

Если у вас уже есть Apple ID, вы можете ввести его и пароль на этом экране.

Если у вас нет Apple ID, нажмите 'Забыл пароль или нет учетной записи Apple ID?'

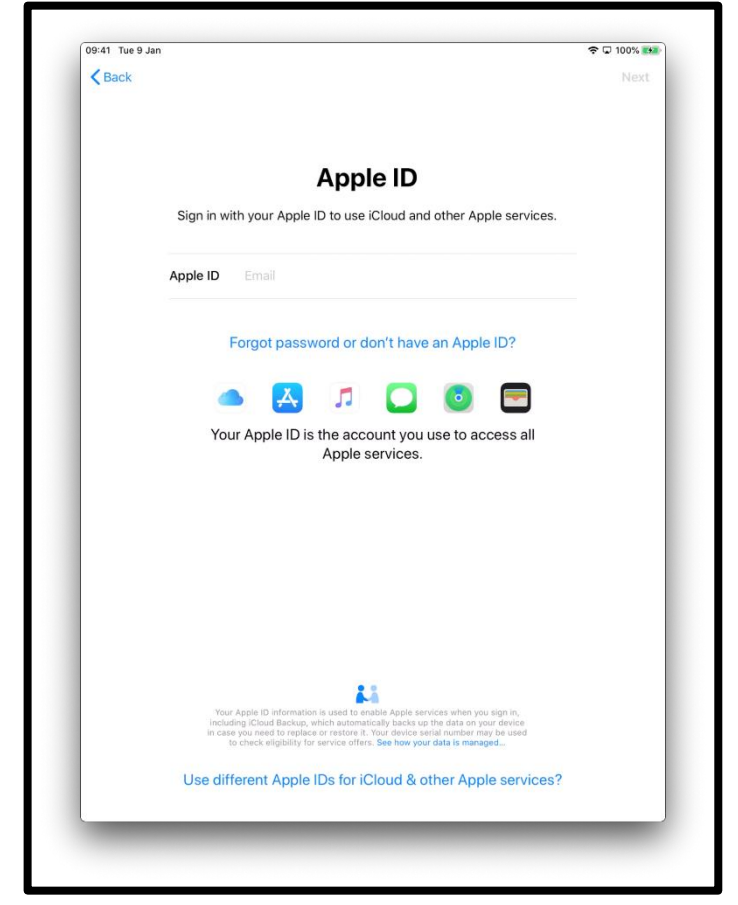

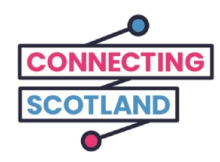

Scottish Government Riaghaltas na h-Alba gov.scot

() scvo

Перед вами будут шаги, чтобы создать пароль. Выберите 'Создать бесплатную учетную запись Apple ID'.

[Описание изображения: графическое изображение экрана планшета, на котором говорится 'Учетная запись Apple ID', зарегистрируйтесь с помощью вашего Apple ID, чтобы использовать iCloud и другие службы Apple].

| <b>K</b> Back | an'                                                                                                    |  |
|---------------|----------------------------------------------------------------------------------------------------|--|
|               | Apple ID                                                                                                    |  |
|               | Forgot Password or Apple ID                                                                                                    |  |
|               | Create a Free Apple ID                                                                                                    |  |
|               | What is an Apple ID?                                                                                                    |  |
|               | An Apple ID is the account you use to access everything Apple. You<br>can sign in to all Apple services with a single Apple ID and password. |  |
|               | Get all your content on all<br>your devices<br>automatically, with iCloud.                                                                   |  |
|               | Shop for music, films, TV programmes and more in the iTunes Store. Access all your photos on all your devices with iCloud Photos.            |  |
|               | Send unlimited text<br>messages to other iPhone,<br>iPad and Mac users with<br>iMessage.                                                     |  |
|               | Shop for your favourite<br>books and sync<br>bookmarks and notes<br>across your devices.                                                     |  |
|               | Set Up Later in Settings                                                                                                    |  |

[Описание изображения: графическое изображение экрана планшета, на котором говорится 'Учетная запись Apple ID'. Тут перечисляются разные услуги Apple].

Вам нужно ввести:

- ваше имя
- вашу дату рождения
- и-мейл адрес

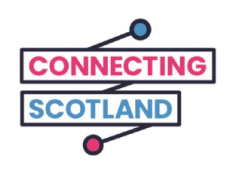

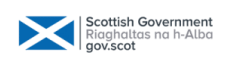

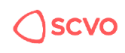

| K Back                                          |                          |                                 |                     |                         |                     |                  |            | Next                  |
|-------------------------------------------------|--------------------------|---------------------------------|---------------------|-------------------------|---------------------|------------------|------------|-----------------------|
|                                                 | ١                        | Name a                          | ind dat             | te of bi                | irth                |                  |            |                       |
| First name                                      | e <mark>f</mark> irst na | me                              |                     |                         |                     |                  |            |                       |
| Last name                                       | e last nai               | me                              |                     |                         |                     |                  |            |                       |
| Your date of                                    | hirth is used to         | 020                             | envices to set      | up on this iPad         |                     |                  |            |                       |
|                                                 |                          |                                 |                     |                         |                     |                  |            |                       |
| S < €                                           | 7                        |                                 |                     |                         |                     |                  |            |                       |
| <ul> <li>← → 1</li> <li>Q</li> <li>W</li> </ul> | 3<br>E                   | 4<br>R T                        | . <sup>6</sup><br>Y | 7<br>U                  | 8                   | 9<br>0           | °<br>P     | $\langle X \rangle$   |
| 5 c <sup>2</sup> ( <sup>1</sup> )<br>Q<br>A     | B<br>E<br>S<br>D         | 4<br>R<br>T<br>&<br>F           | G H                 | 7<br>U<br>J<br>J        | 8<br>I<br>K         | 9<br>0<br>″<br>L | °<br>P     |                       |
| ← → ↑<br>Q<br>W<br>A<br>A<br>Z                  | E<br>S<br>D<br>X         | A<br>R<br>T<br>S<br>F<br>C<br>V | G H                 | 7<br>U<br>J<br>; N<br>N | <sup>8</sup> I<br>K | 0<br>0<br>!      | • P<br>? . | <ul> <li>∠</li> </ul> |

[Описание изображения: графическое изображение экрана планшета, на которой говорится 'Имя и дата рождения].

Если у вас нет имейл-адреса, выберите 'Нет адреса электронной почты?', а потом 'Получить адрес электронной почты iCloud'.

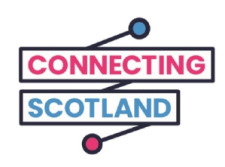

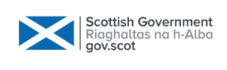

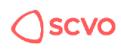

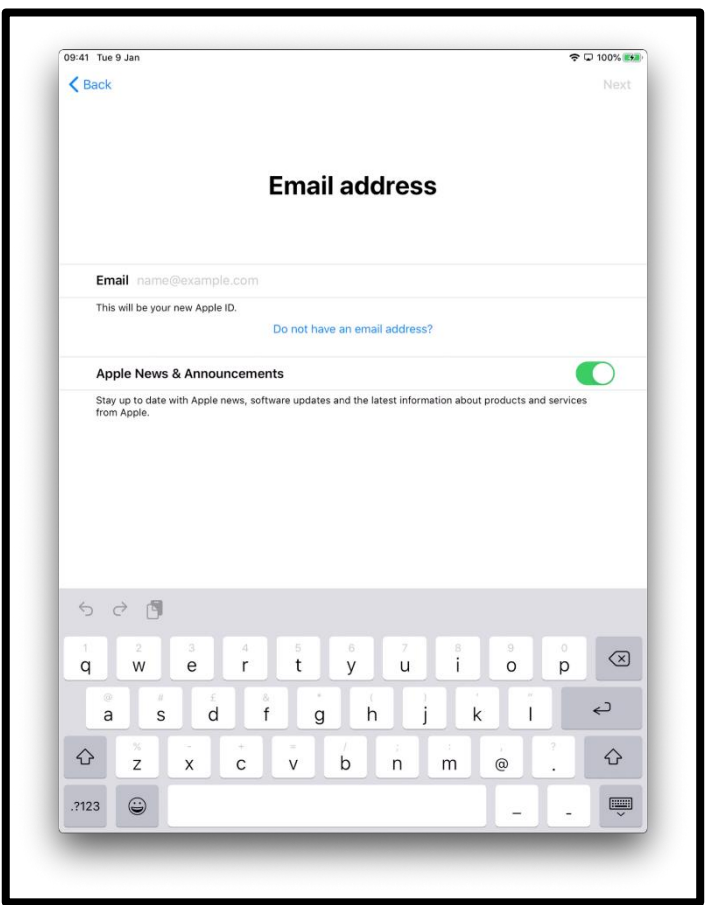

[Описание изображения: графическое изображение экрана планшета, на котором написано 'Адрес электронной почты'].

Выберите 'Получить электронный адрес iCloud'

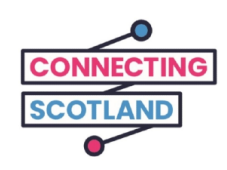

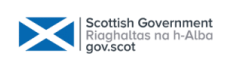

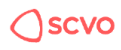

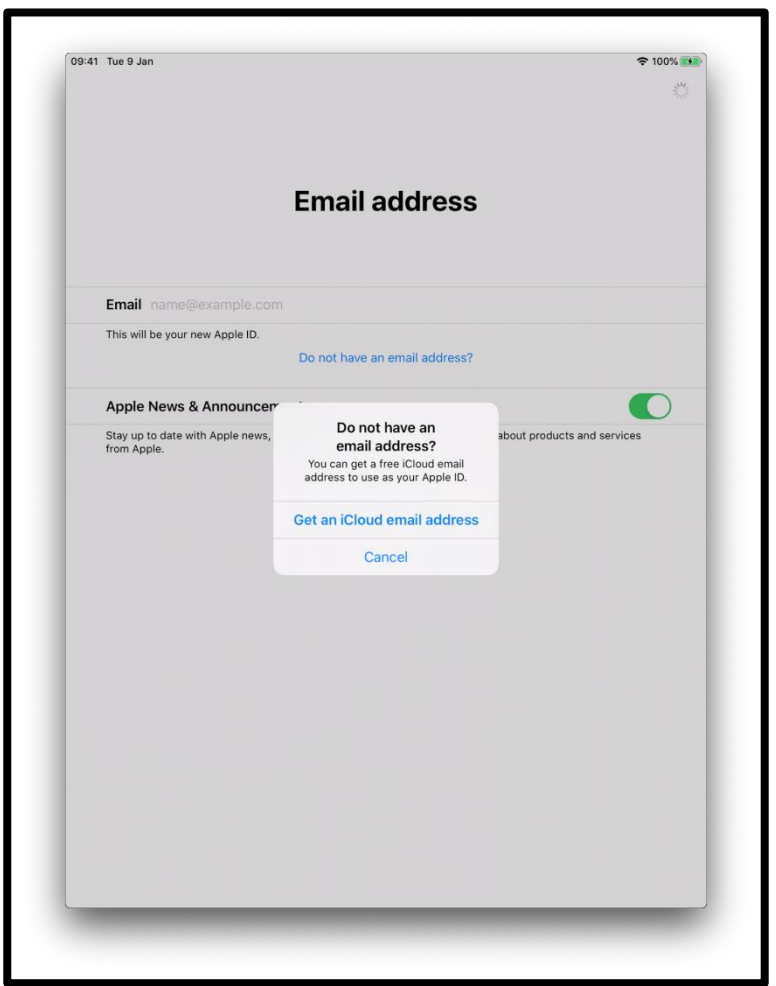

[Описание изображения: графическое изображение экрана планшета, на котором говорится 'Адрес электронной почты'].

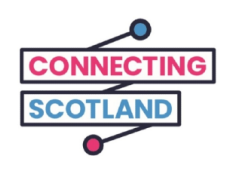

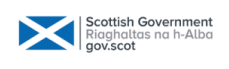

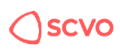

| < Back       |                                                                                                    |                                 |                     |        |         |             |                  |             |                     |        |        | Next                         |
|--------------|----------------------------------------------------------------------------------------------------|---------------------------------|---------------------|--------|---------|-------------|------------------|-------------|---------------------|--------|--------|------------------------------|
|              |                                                                                                    |                                 |                     | En     | nail    | ade         | dres             | 6S          |                     |        |        |                              |
| Ema          | ail <mark>h</mark> ame                                                                                                    | @iclou                          | d.com               |        |         |             |                  |             |                     |        |        |                              |
| This         | will be you                                                                                                    | new Ap                          | ole ID.             | Use    | an exis | sting em    | ail addre        | ess         |                     |        |        |                              |
| Арр          | le News                                                                                                    | & Ann                           | ouncen              | nents  |         |             |                  |             |                     |        |        |                              |
| Stay<br>from | up to date<br>Apple.                                                                                                    | with App                        | ie news, s          |        | putes   |             |                  |             |                     |        |        |                              |
| Stay         | up to date<br>Apple.                                                                                                    | with App                        | le news, s          |        | , outes |             |                  |             |                     |        |        |                              |
| Stay<br>from | up to date<br>Apple.<br>→                                                                                                    | 3                               | e news, s           |        |         | 6           | 7                |             | 8                   | 9      | 0      |                              |
| Stay<br>from | y to date<br>Apple.<br>2<br>W<br>8<br>S                                                                                                    | 3<br>e                          | e news, s<br>۲<br>d | ě f    | t<br>g  | 6<br>y      | 7<br>U           | j           | <sup>s</sup> i<br>k | 9<br>0 | p      |                              |
| Stay<br>from | ⇒  ♥   2   W   8   8   7   7   7   7   7   7   7   7   7   7   7   7   7   7   7   7   7   7   7   7   7   7   7   7   7   7   7   7   7   7   7   7   7   7   7   7   7   7   7   7   7   7   7   7   7   7   7   7   7   7   7   7   7   7   7   7   7   7   7   7   7   7   7   7   7   7   7   7   7   7   7   7   7   7   7   7   7   7   7   7   7   7   7   7   7   7   7   7   7   7   7   7   7   7   7   7   7   7   7   7   7   7   7   7   7   7   7   7   7   7   7   7   7   7   7   7   7   7   7   7   7   7   7   7   7   7   7   7   7   7   7   7   7   7   7   7   7   7   7   7   7   7   7   7   7   7   7   7   7   7   7   7   7   7   7   7   7   7   7   7   7   7   7   7   7   7   7   7   7   7   7   7   7   7   7   7   7   7   7   7   7 < | B<br>B<br>C<br>C<br>C<br>C<br>C | 4<br>r<br>d         | å<br>f | t<br>g  | g<br>y<br>b | 7<br>U<br>:<br>n | )<br>j<br>m | Bi                  | 9<br>0 | 0<br>p | الله<br>الله<br>الله<br>الله |

[Описание изображения: графическое изображение экрана планшета, на котором говорится, 'Адрес электронной почты'].

Вам нужно создать сильный пароль. Сильный пароль помогает вам:

- хранить вашу личную информацию в безопасности
- защищает ваши и-мейлы и файлы
- не дает другим проникнуть в ваш аккаунт

Не создавайте пароль, который легко угадать.

Например, такой, который основан на именах членов вашей семьи, буквах, которые расположены близко друг к другу на клавиатуре, например QWERTY или личной информации, как ваша дата рождения.

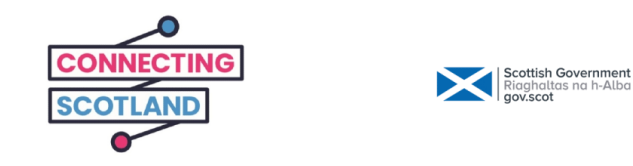

Создайте уникальный пароль из комбинации слов, цифр, символов, больших и маленьких букв.

Не забудьте записать и сохранить ваш пароль и хранить его где-то в безопасном месте.

| 09:41 Tue 9 Jan                  |                                                                        | 🗢 🖵 100% 📢       |
|----------------------------------|------------------------------------------------------------------------|------------------|
| K Back                           |                                                                        | Next             |
|                                  |                                                                        |                  |
|                                  | Password                                                               |                  |
|                                  |                                                                        |                  |
| Password                         |                                                                        |                  |
| Verify                           | retype password                                                        |                  |
| Your password<br>lowercase lette | must be at least 8 characters long, include a number, an upperca<br>r. | ase letter and a |
|                                  |                                                                        |                  |
|                                  |                                                                        |                  |
|                                  |                                                                        |                  |
|                                  |                                                                        |                  |
|                                  |                                                                        |                  |
|                                  |                                                                        |                  |
|                                  |                                                                        |                  |
|                                  |                                                                        |                  |
|                                  |                                                                        |                  |
|                                  |                                                                        |                  |
|                                  |                                                                        |                  |
|                                  |                                                                        |                  |
|                                  |                                                                        |                  |
|                                  |                                                                        |                  |
|                                  |                                                                        |                  |

[Описание изображения: графическое изображение экрана планшета, на котором говорится 'Пароль'.]

Вас могут попросить ввести номер телефона, чтобы проверить вашу личность.

Введите номер вашего телефона

Выберите или 'СМС-ка' или 'телефонный звонок'.

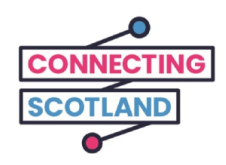

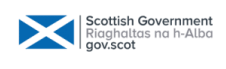

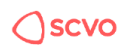

| 9:41 Tue 9 Jan                                                                                          | 🗢 🖵 100% 🎫   |
|----------------------------------------------------------------------------------------------------|--------------|
| K Back                                                                                                  | Next         |
| Phone number                                                                                            |              |
| Please enter a phone number that can be used to verify your identity<br>via text message or phone call. |              |
| +44 (United Kingdom)                                                                                    | >            |
| phone number                                                                                            |              |
| VERIFY USING:                                                                                           |              |
| Text message                                                                                            | $\checkmark$ |
| FIGHE Call                                                                                              |              |
|                                                                                                    |              |
|                                                                                                    |              |
|                                                                                                    |              |
|                                                                                                    |              |
|                                                                                                    |              |
|                                                                                                    |              |
|                                                                                                    |              |
|                                                                                                    |              |
|                                                                                                    |              |

[Описание изображения: графическое изображение экрана планшета, на котором говорится 'Телефонный номер', пожалуйста, введите телефонный номер, который может быть использован, чтобы проверить вашу личность с помощью текстового сообщения или телефонного звонка].

Потом вы получите или телефонный звонок или текстовое сообщение с 6-значным номером.

Введите этот номер.

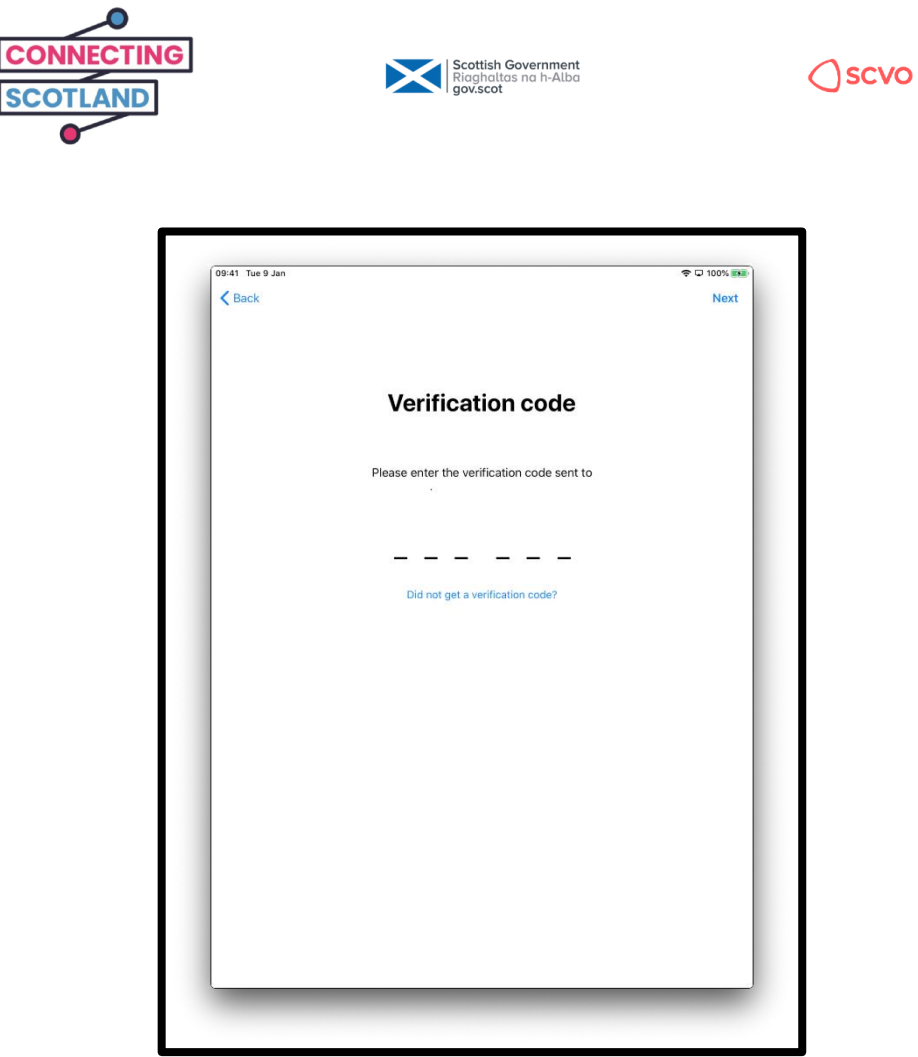

[Описание изображения: графическое изображение экрана планшета, на котором говорится 'Проверочный код'].

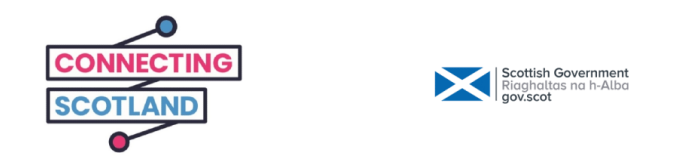

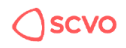

### Шаг 8

Вас попросят пересмотреть Условия.

Если вы согласны, выберите 'Согласен'.

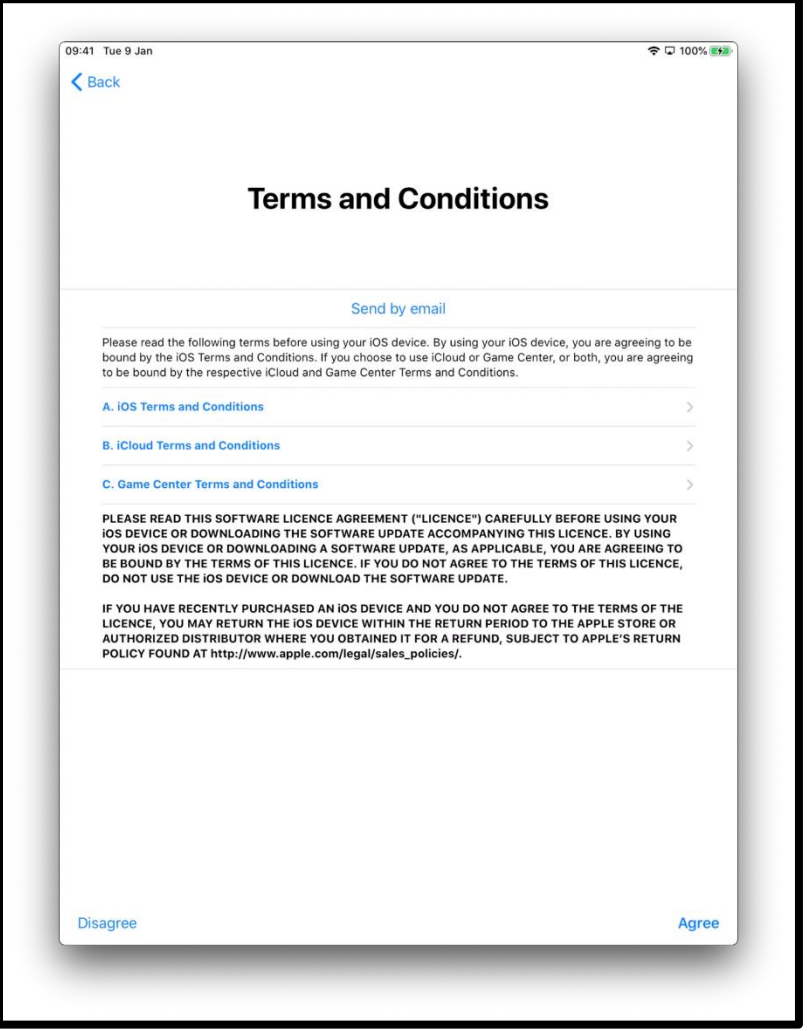

[Описание изображения: графическое изображение экрана планшета, на котором говорится 'Условия'].

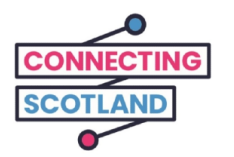

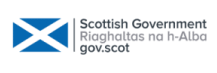

### Шаг 9

Вас спросят, хотите ли вы обмениваться информацией с техническими работниками, которые работают на Apple.

Выберите 'Узнать больше', чтобы получить больше информации об этом.

Если вы выберите 'Дальше', это позволит вам обмениваться информацией.

Выберите 'Установить настройки', чтобы изменить эти настройки.

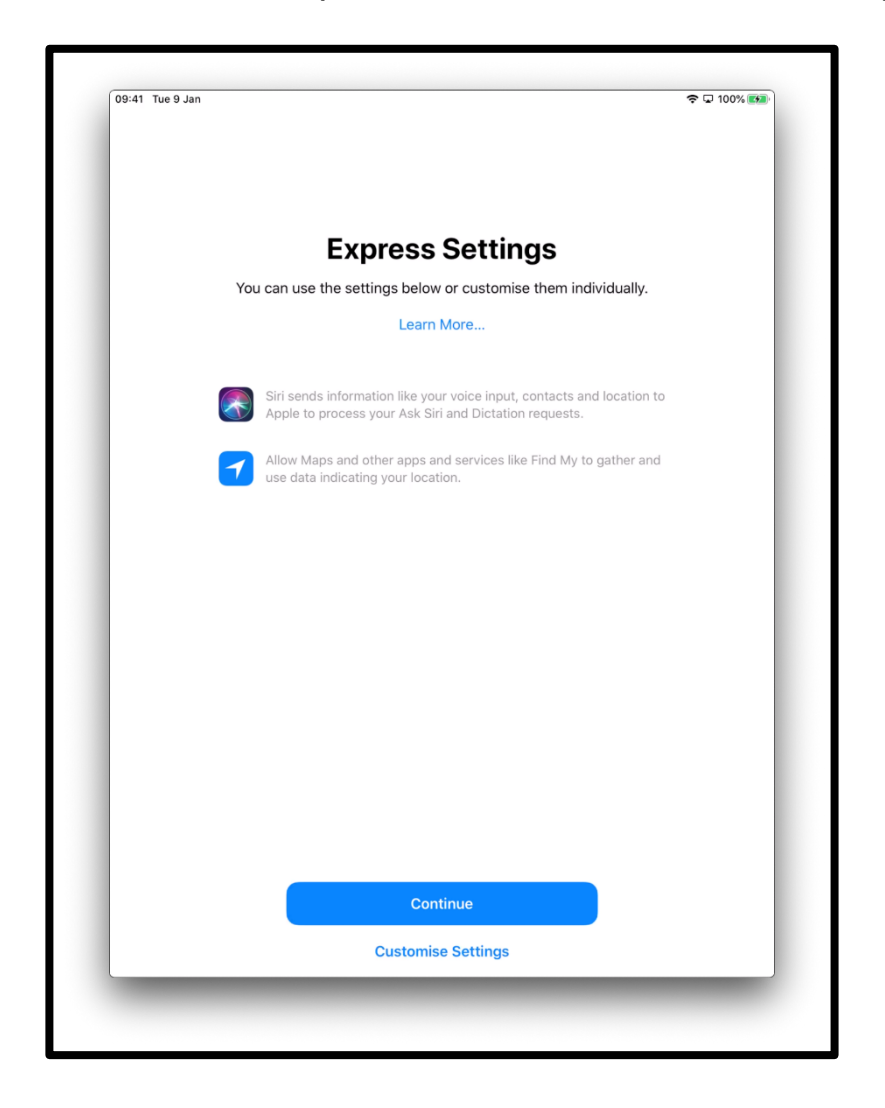

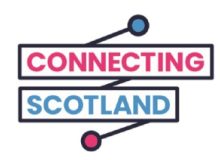

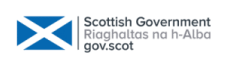

[Описание изображения: графическое изображение экрана планшета, на котором говорится 'Быстрые настройки, 'Вы можете использовать следующие настройки или настройте их самостоятельно'. Нажмите "Дальше" в центре внизу экрана или 'Установить настройки'].

Вас спросят, хотите ли вы разрешить iOS – системе, которая управляет вашим планшетом, – делать автоматические обновления. Выберите 'Дальше', чтобы принять это.

Обновление установок помогает вашему планшету работать бесперебойно. Загрузка обновлений использует данные вашего месячного пакета. Вы можете выбрать «Устанавливать обновления вручную», если вы хотели бы решать, когда устанавливать обновления. Ваш планшет сообщит, когда доступны обновления.

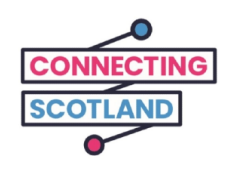

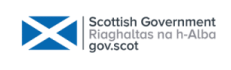

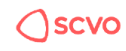

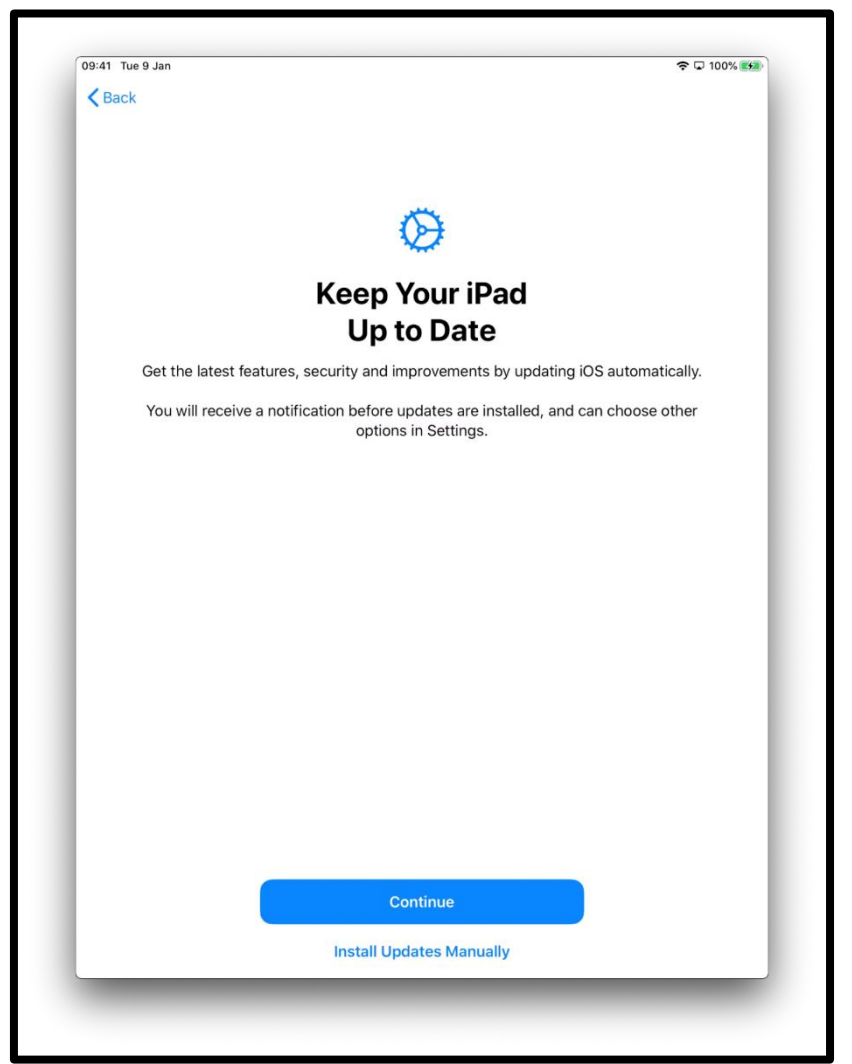

[Описание изображения: графическое изображение экрана планшета, на котором говорится 'Держите ваш планшет обновленным', 'Получите самые последние функции, безопасность и улучшения, обновив iOS автоматически'. Нажмите голубую кнопку "Дальше" или "Установить обновления вручную", которая расположена внизу по центру экрана].

Вы также можете решить, хотите ли обмениваться аудио-записями с Apple, используя Siri (помощник, на вашем планшете, который активируется голосом).

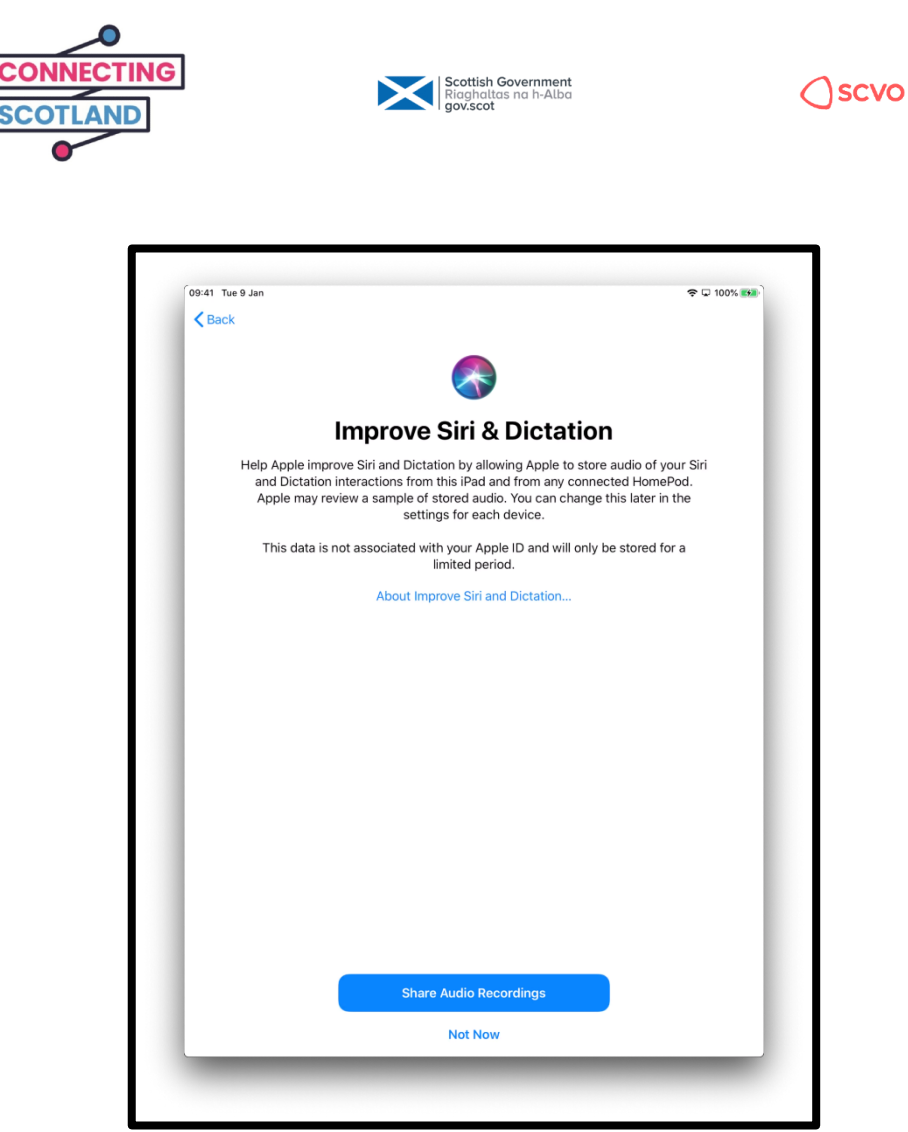

[Описание изображения: графическое изображение экрана планшета, на котором говорится 'Улучшить Siri и речевой ввод'. Нажмите кнопку "Обмениваться аудиозаписями" или "Не сейчас", которая находится в центре экрана в самом низу].

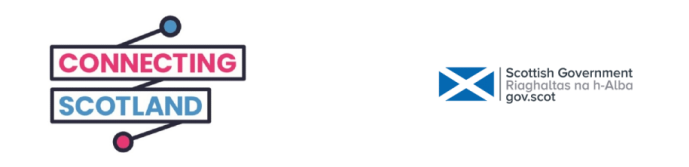

# Шаг 10

Время за экраном показывает, сколько времени вы провели за планшетом. Также тут вы можете поставить себе лимиты дневного пользования.

Вы можете установить Время за экраном в 'Настройках'. Нажмите 'Дальше', чтобы продолжить установку.

| 09:41 Tue     | 9 Jan 🗢 🖓 100% 🛤                                                                                                    |
|---------------|----------------------------------------------------------------------------------------------------|
| <b>K</b> Back |                                                                                                    |
|               | Constraint of the second second secon |
|               | Screen Time<br>Get a weekly report with insights about your screen time and set time limits for<br>apps you want to manage. You can also use Screen Time on children's devices<br>and set up parental controls.                                                                                                    |
|               | Continue                                                                                                    |
|               | Set Un Later in Settings                                                                                                    |

[Описание изображения: графическое изображение экрана планшета, на котором говорится 'Время за экраном', 'Получите еженедельный отчет с информацией о вашем времени за экраном и посмотрите временные ограничения для приложений, которые вы хотите установить. Вы также можете использовать Время за Экраном на устройствах детей и установить родительский контроль.

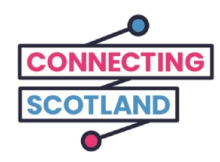

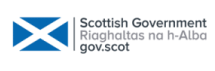

Нажмите "Дальше" или "Установить позже в настройках", которая находится в центре в самом низу экрана].

Вас спросят, хотите ли вы обмениваться 'Аналитическими' данными с техническими работниками Apple. Чтобы узнать больше про это, вы можете выбрать 'Про аналитику и конфиденциальность'. Вы можете выбрать 'Обмениваться с Apple', если согласны, или 'Не обмениваться', если вы не хотите обмениваться этой информацией.

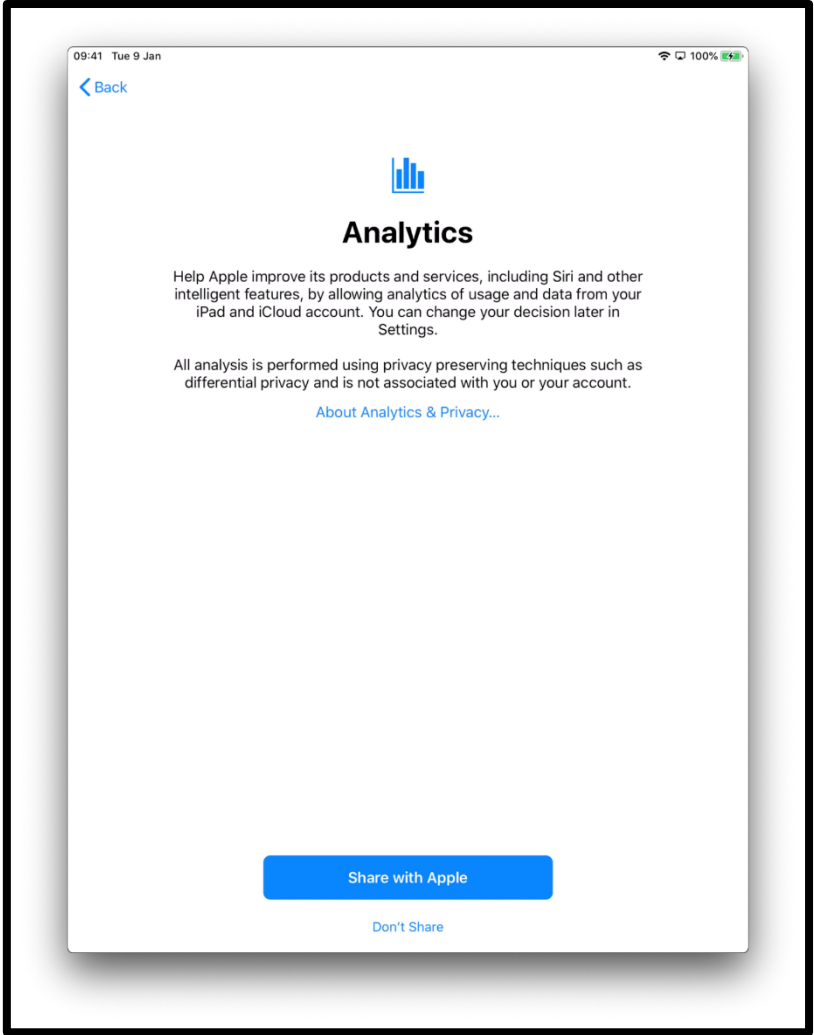

[Описание изображения: графическое изображение экрана планшета, на котором говорится 'Аналитика'. Нажмите кнопку "Обмениваться с Apple" или "Не обмениваться", которая находиться в центре в самом низу экрана].

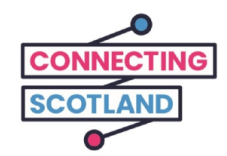

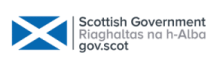

Следующие несколько экранов помогут вам понять, как использовать ваш планшет. Нажмите 'Дальше' на каждом экране.

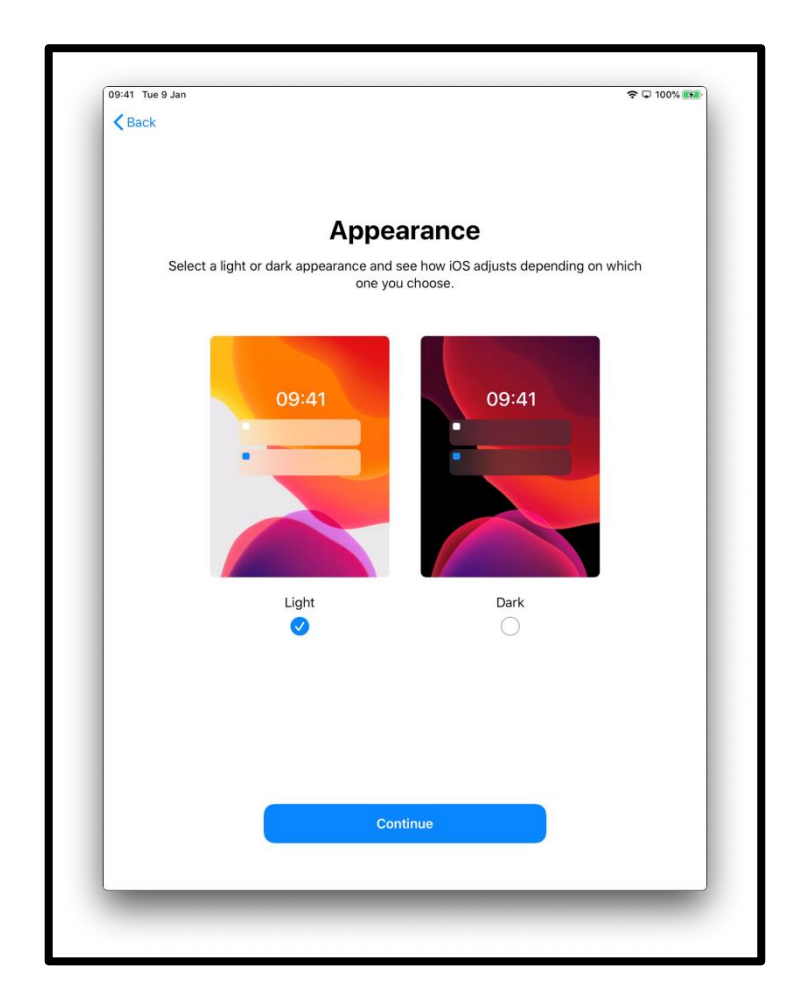

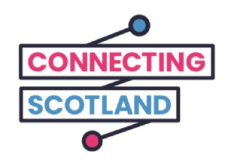

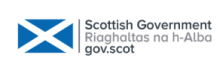

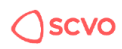

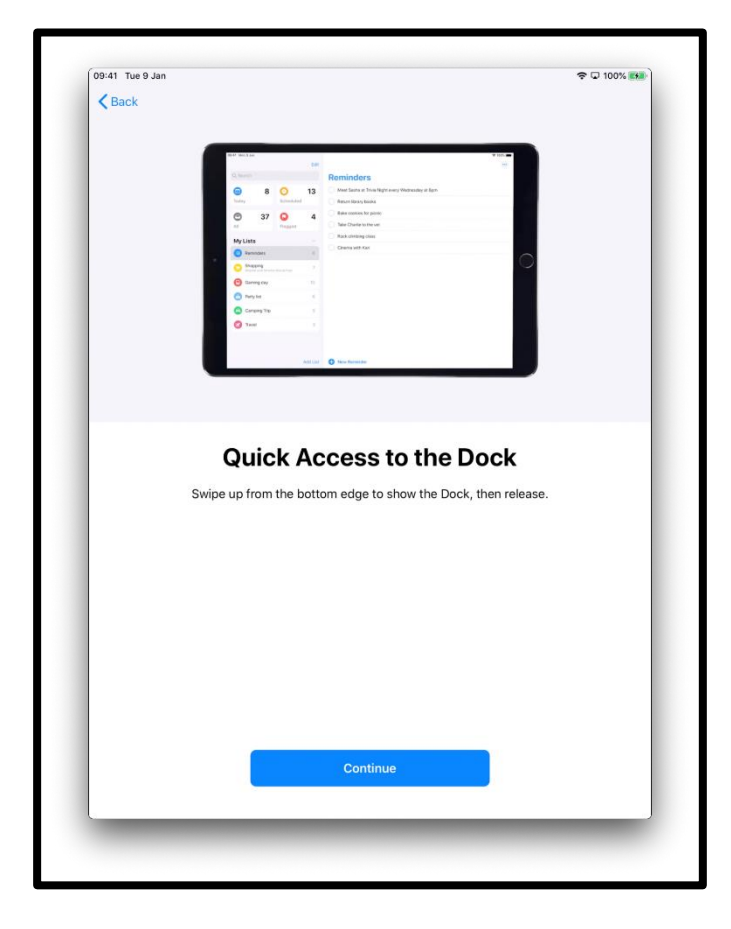

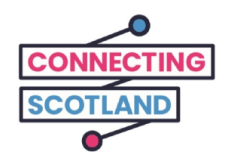

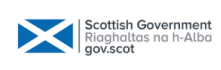

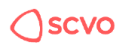

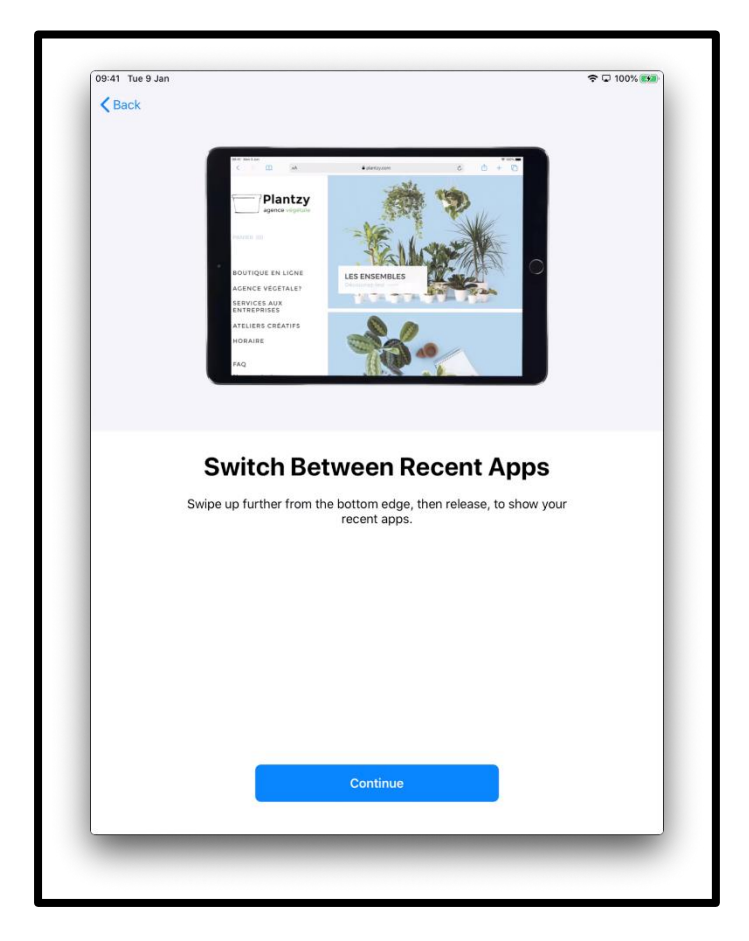

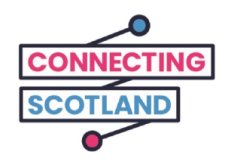

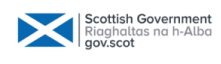

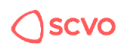

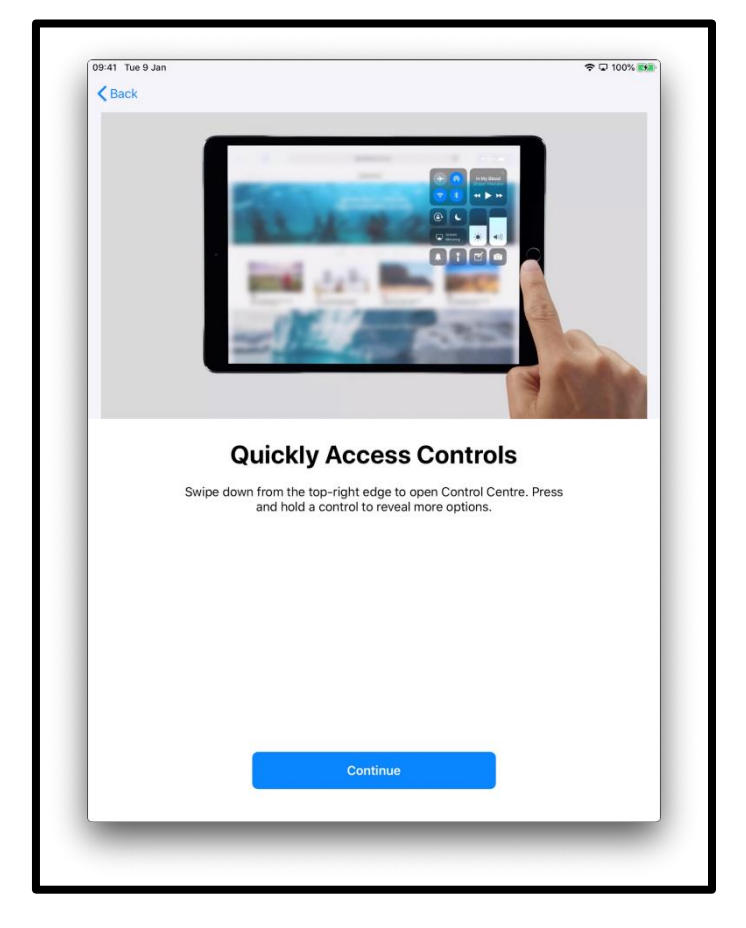

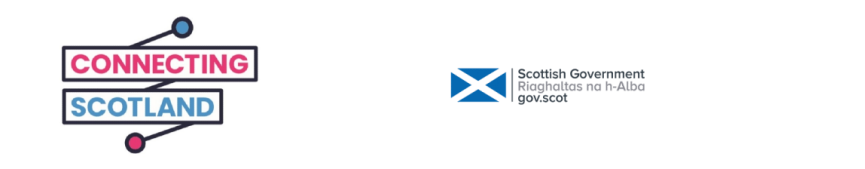

# Шаг 11

Вам планшет сейчас установлен. Нажмите 'Начать'

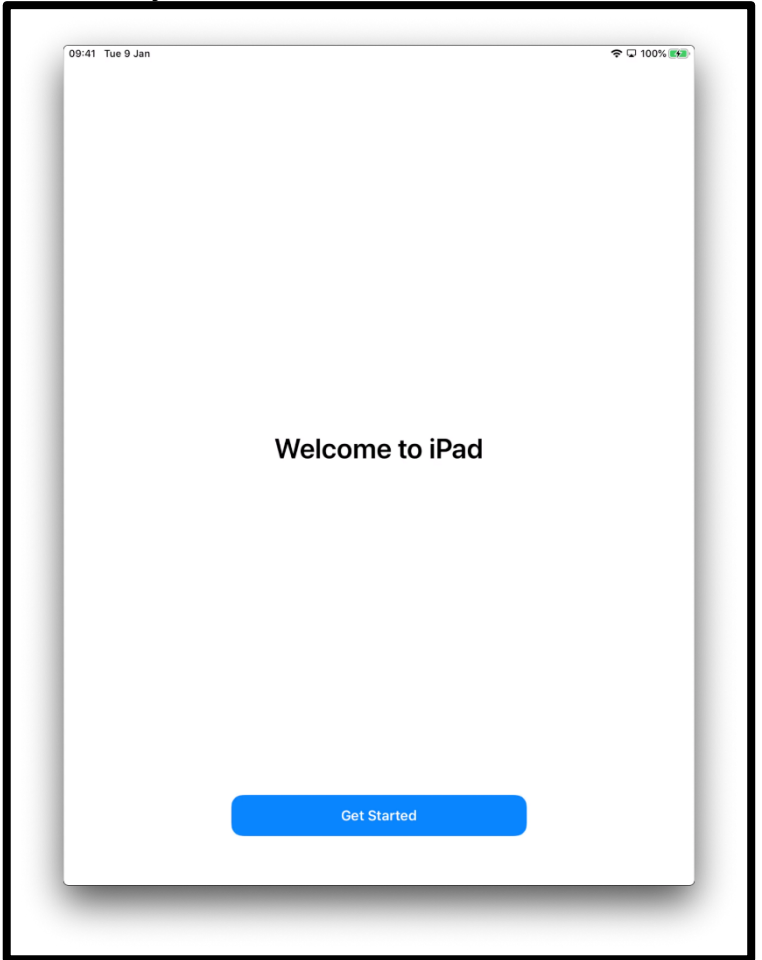

[Описание изображения: графическое изображение экрана планшета, на котором говорится «Добро пожаловать в планшет». Нажмите голубую кнопку «Начать», которая находится в центре экрана в самом низу].

Это откроет вам 'Домашнюю страницу'.

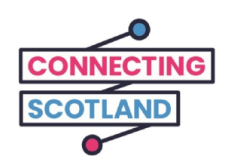

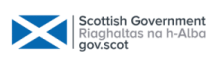

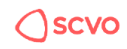

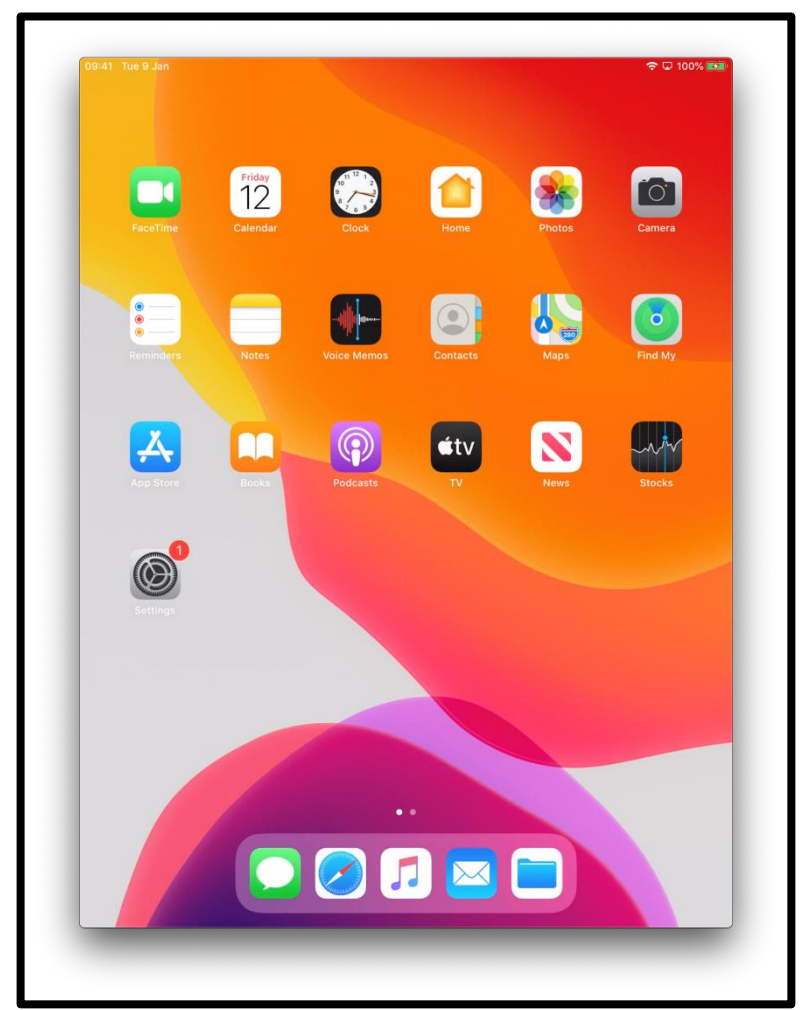

[Описание изображения: графическое изображение экрана планшета, которое показывает, что вы успешно прошли установку и вошли в систему].

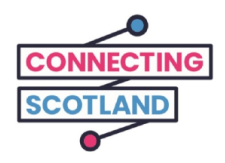

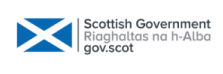

# Как оставаться в безопасности онлайн

Важно, чтобы вы знали, как оставаться в безопасности онлайн. Вот несколько вещей, которые вы можете сделать, которые помогут вам для этого:

- Сообщайте ваши банковские детали или детали вашей кредитной карточки только если вам показали, как делать покупки онлайн безопасно.
- Не сообщайте какую-либо личную информацию, такую как имя или адрес людям, которых вы не знаете. Люди, которых вы знаете, не должны спрашивать эту информацию.
- Не сообщайте свои пароли. Пароли это как ключи от вашего дома. Если вы дадите их кому-то, то они могут воспользоваться ими, чтобы заполучить вашу личную информацию.
- Если у вас есть какие-то сомнения о чем-то, не делайте этого. Спросите вашего цифрового помощника, что делать, если вы не уверены.
- Сообщения и фотографии, которые вы размещаете онлайн, могут оставить постоянный онлайн след. Поэтому будьте осторожны с тем, что вы размещаете онлайн.
- Никогда не размещайте сообщения или фотографии других людей без их разрешения.

Получите больше поддержки о том, как использовать устройство, и полезную информацию о том, как начать работу онлайн по адресу: <u>start.connecting.scot</u>